因为华为 VPN 服务器设置的原因,首先是修改注册表。WIN7 请使用(解压后直接双击导入注册表):<u>http://www.cqnv.com/wp-content/uploads/2016/10/win7-huawei-vpn.rar</u>

本 VPN 需要:1, VPN 服务器;2, 账户和密码。实际上步骤不多。最关键的步骤是7,8,12,13步。

## 第一步:

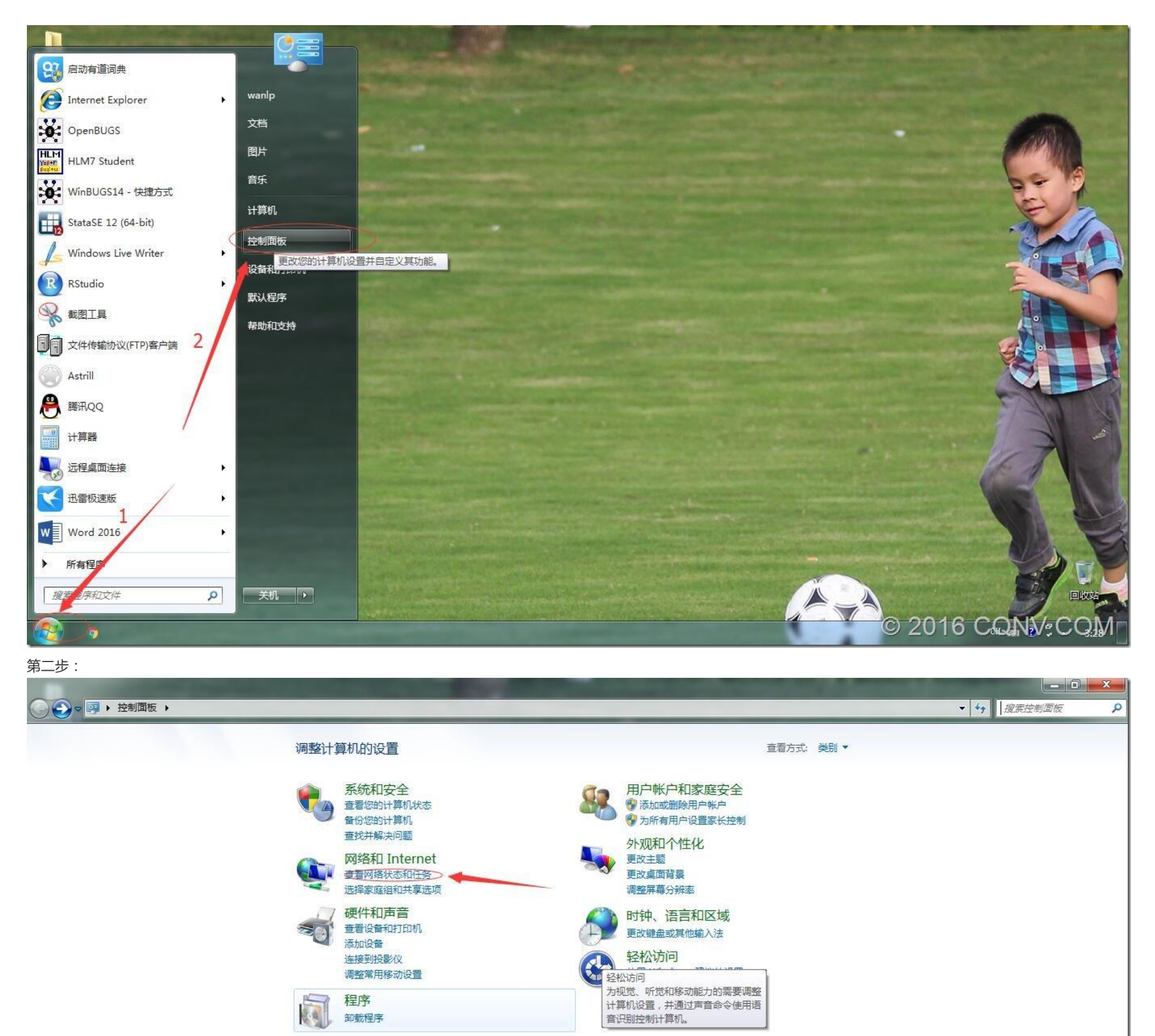

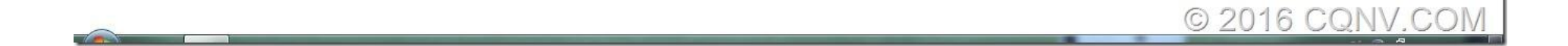

第三步: - 0 - X-🚱 💭 👳 💺 🕨 控制面板 🕨 网络和 Internet 🕨 网络和共享中心 ▼ 4 搜索控制面板 9 0 控制面板主页 查看基本网络信息并设置连接 查看完整映射 管理无线网络 👰 ——— 🚑 0 (j-----更改适配器设置 WANLP-MPC xiaomi-2.4G 2 Internet (此计算机) 更改高级共享设置 查看活动网络\_\_\_ 连接或断开连接 xiaomi-2.4G 2 公用网络 访问类型: Internet 更改网络设置 设置新的连接或网络 设置无线、宽带、拨号、临时或 VPN 连接;或设置路由器或访问点。 **主**接到网络 连接到或重新连接到无线、有线、拨号或 VPN 网络连接。 🔥 选择家庭组和共享选项 访问位于其他网络计算机上的文件和打印机,或更改共享设置。 至 疑难解答 诊断并修复网络问题,或获得故障排除信息。 另请参阅 Internet 选项 Windows 防火墙 家庭组 © 2016 CQNV.COM 

## 第四步:

| 控制面板主页                                  |                                                                                                    |    |
|-----------------------------------------|----------------------------------------------------------------------------------------------------|----|
| 拉可闻做主以<br>管理无线网络<br>更改适配器设置<br>更改高级共享设置 | <ul> <li>         查看基本网络信息并设置连接         <ul> <li></li></ul></li></ul>                                                  |    |
|                                         |                                                                                                    | E  |
| 另请参阅                                    | 疑難解答         设置拨号连接         2           诊断并修复网络问         使用拨号连接连接到 Internet。         2           下一步(N)         下一步(N) | 取消 |
| Internet 选项                             |                                                                                                    |    |
| Windows 防火墙                             |                                                                                                    |    |

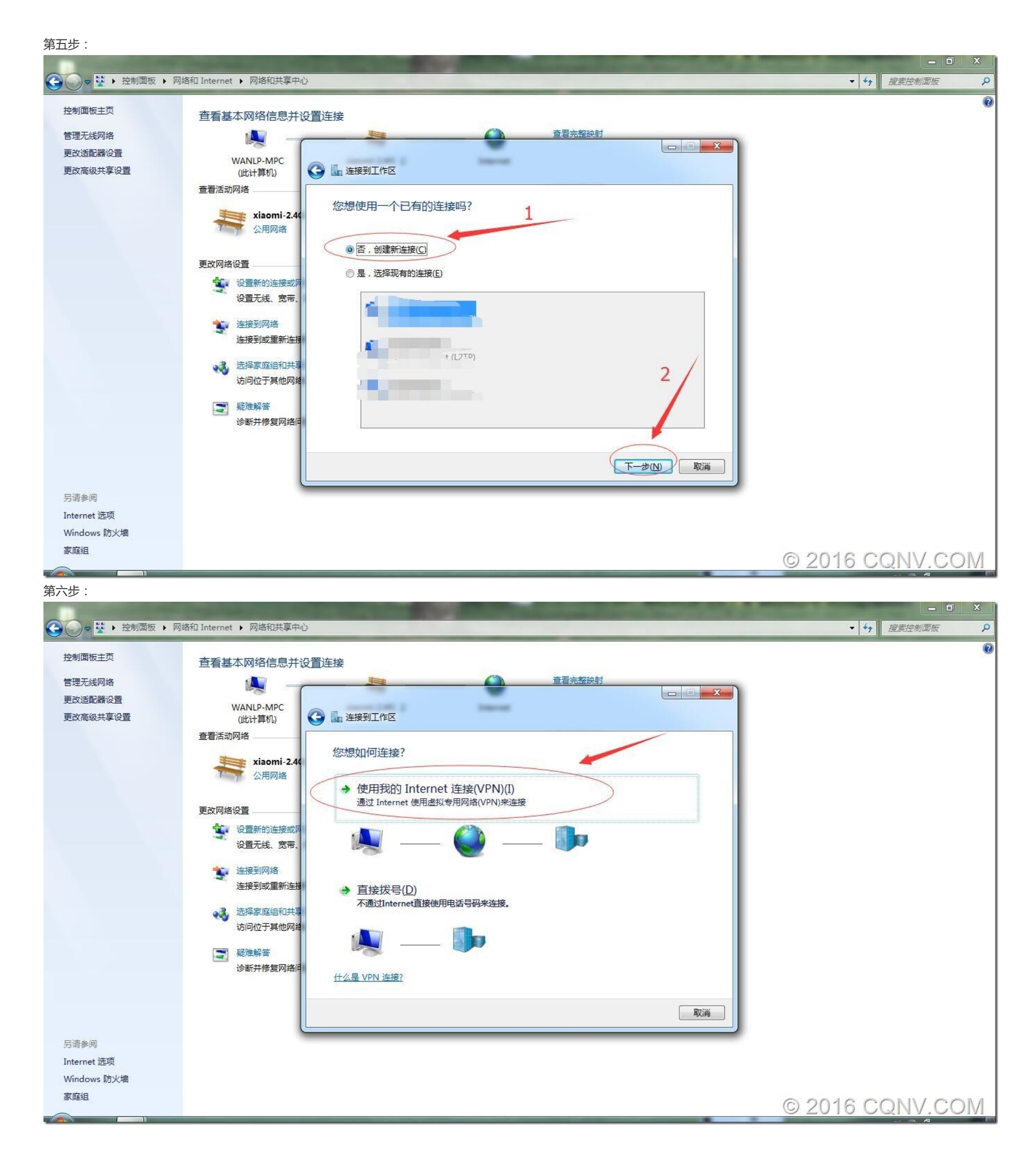

第七步:

家庭组

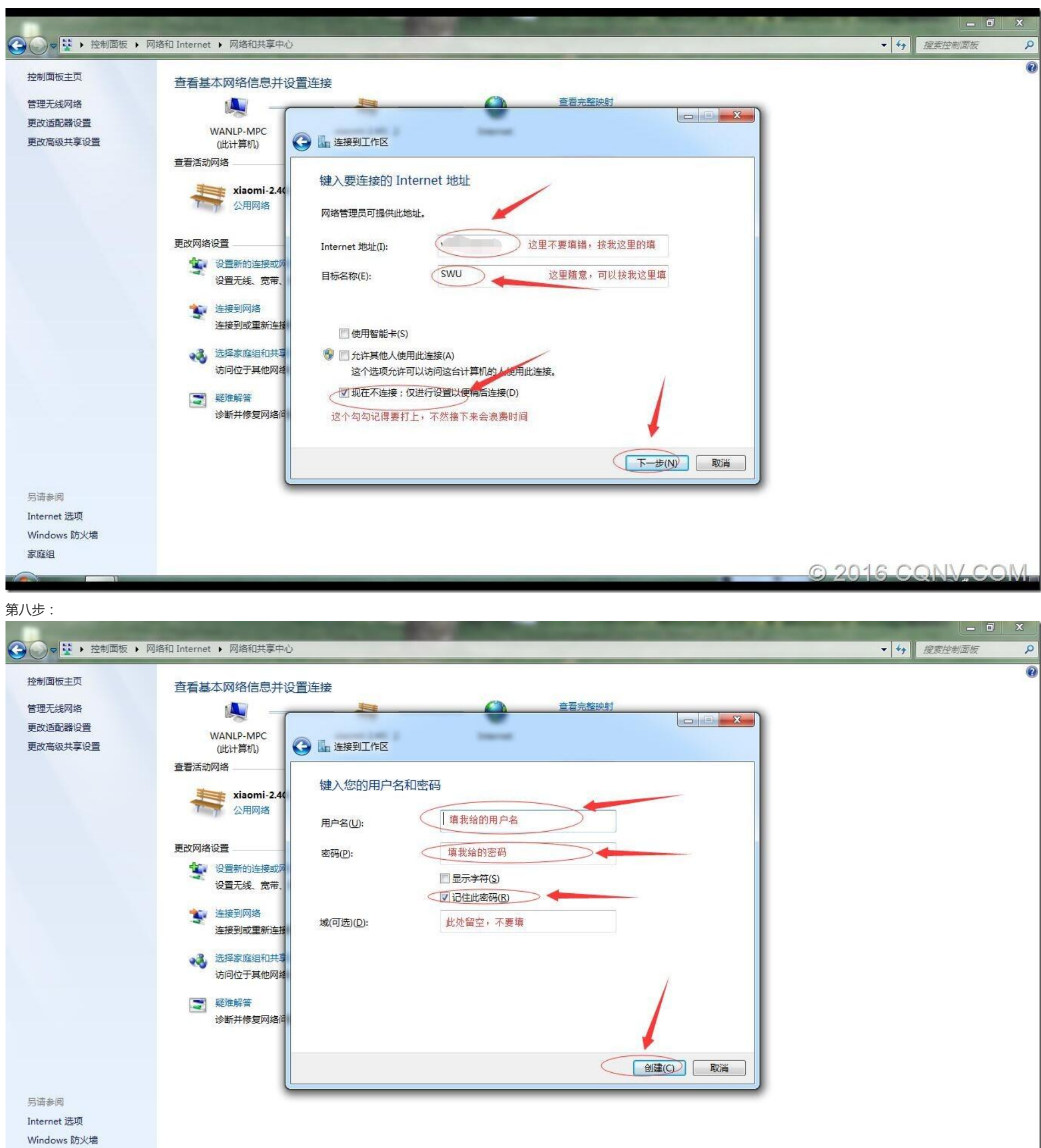

© 2016 CQNV.COM

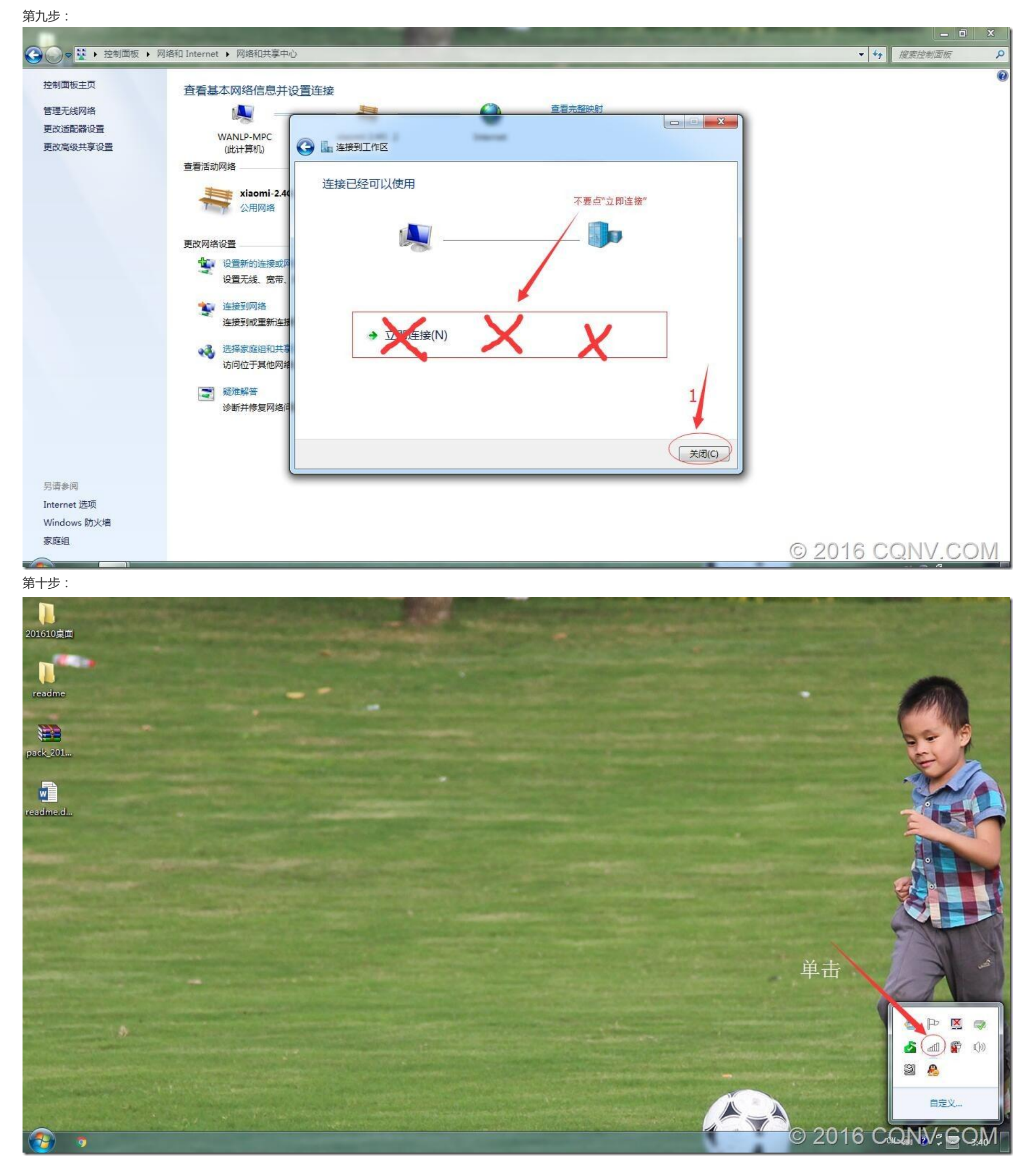

## 第十一步:

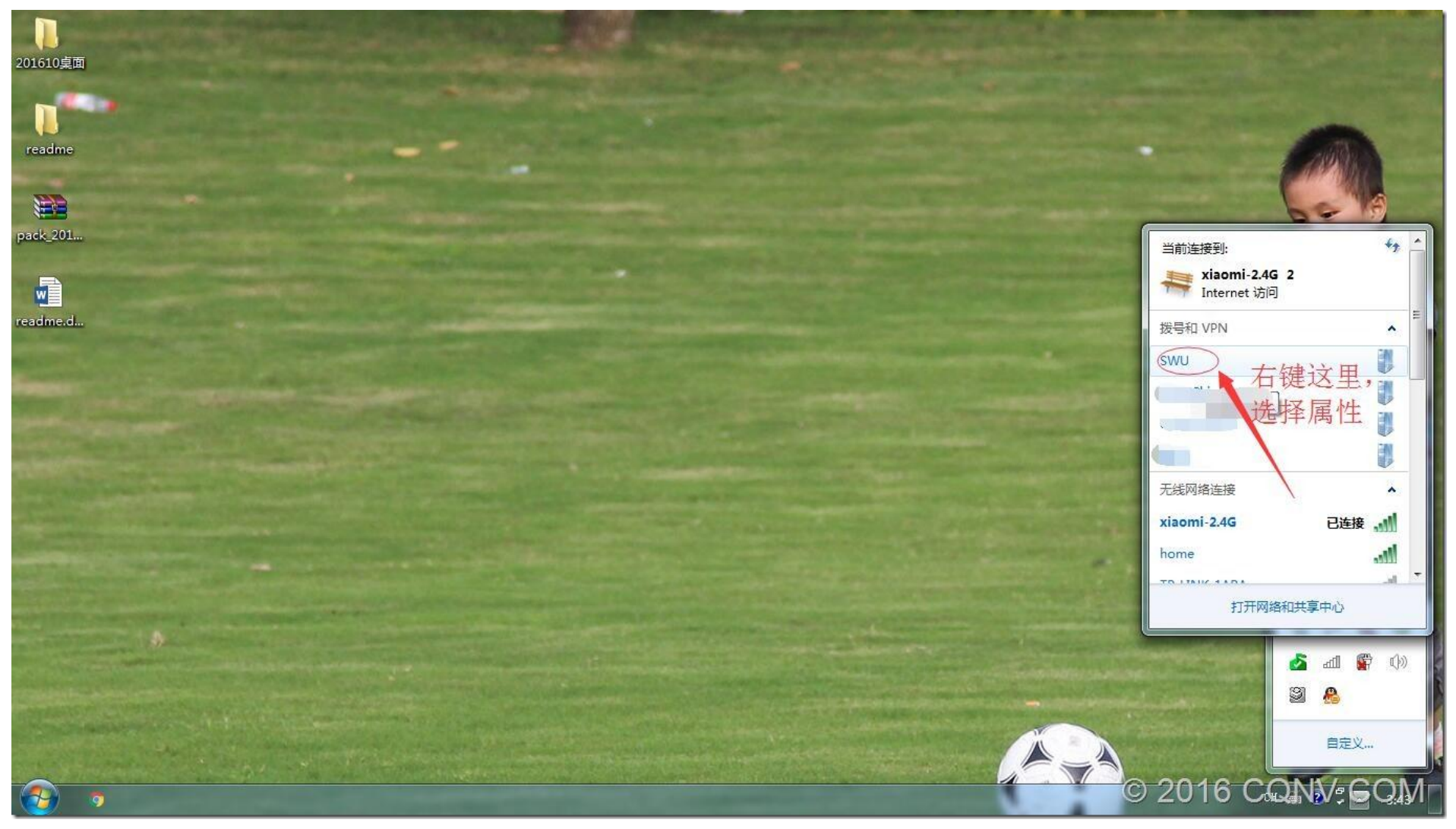

第十二步:

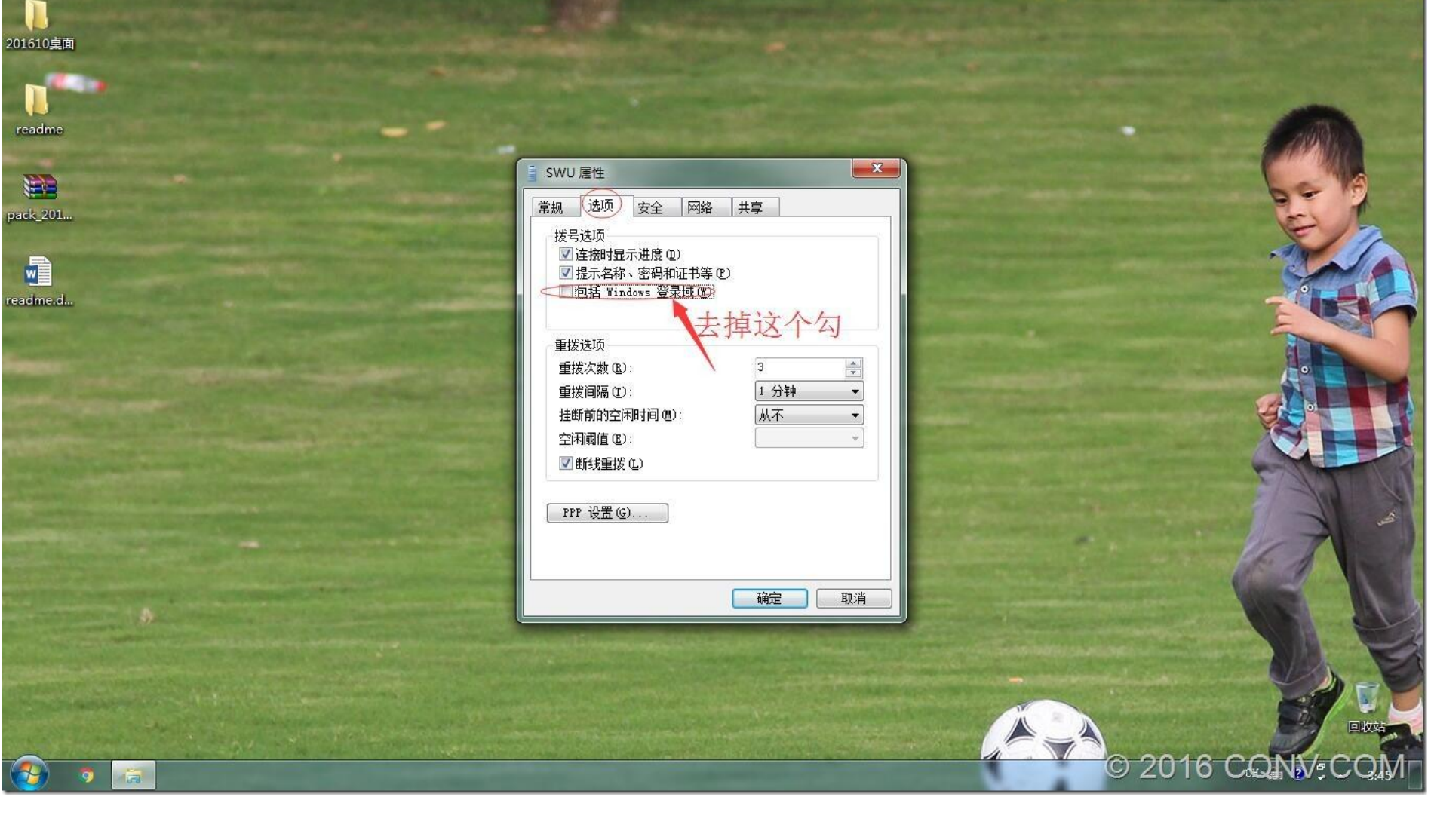

第十三步:

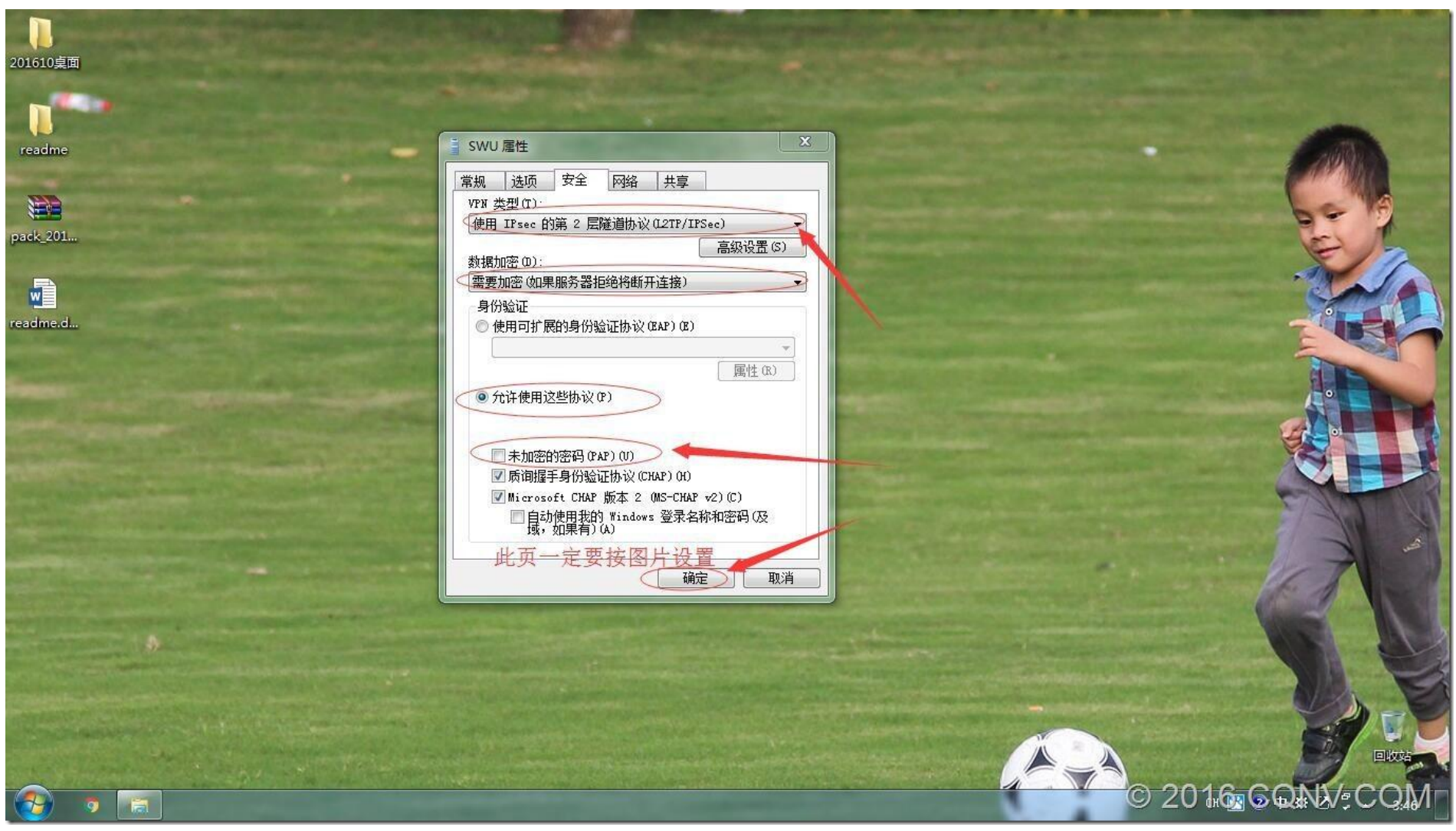

## 最后一步:

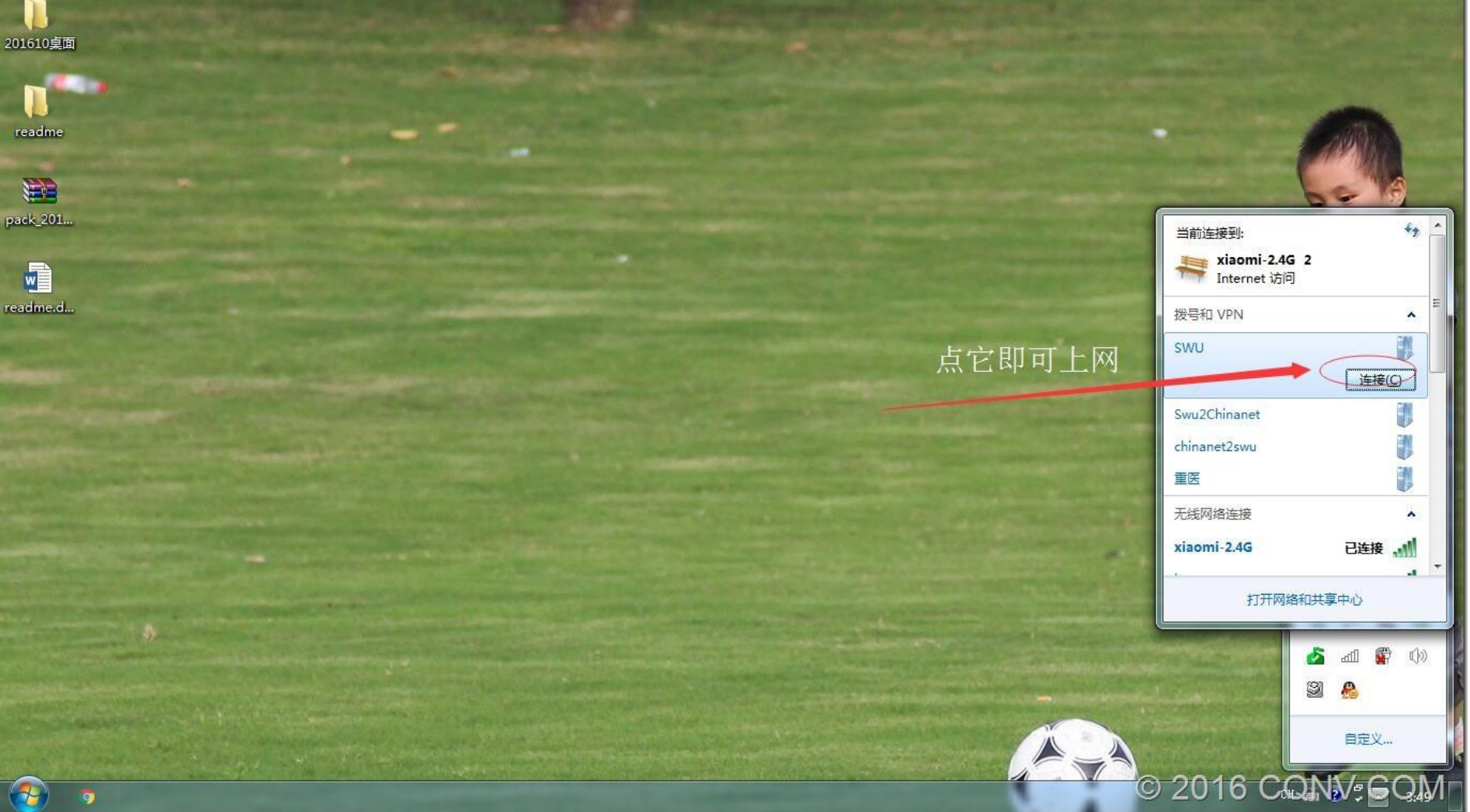